## Time & Attendance Reporting System (TARS)

## **Non-Exempt Staff**

Paid bi-weekly (every other Wednesday)

## **Employee Instructions: How To Complete Your Timesheet**

- Go to <u>http://timesheet.ucr.edu</u> (or click on the link for "Time & Attendance Reporting System" in RSpace under Authorized Applications)
- 2. Log in with your UCR NetID and password

| UC RIVERSIDE |                               |                                 |                  |
|--------------|-------------------------------|---------------------------------|------------------|
| UCR NetID:   |                               |                                 |                  |
| kristenw     | 1023                          |                                 |                  |
| Password:    |                               | Device: samsung (XXX-XXX-2710)  | ~                |
|              | • UGR                         | Choose an authentication method | Send Me a Push   |
| SIGN IN      | What is this? C<br>Need help? | Passcode                        | Enter a Passcode |
| State States | Pawered by Duo Securi         | ŝy                              |                  |

3. Click on "Edit/Complete Current Timesheet".

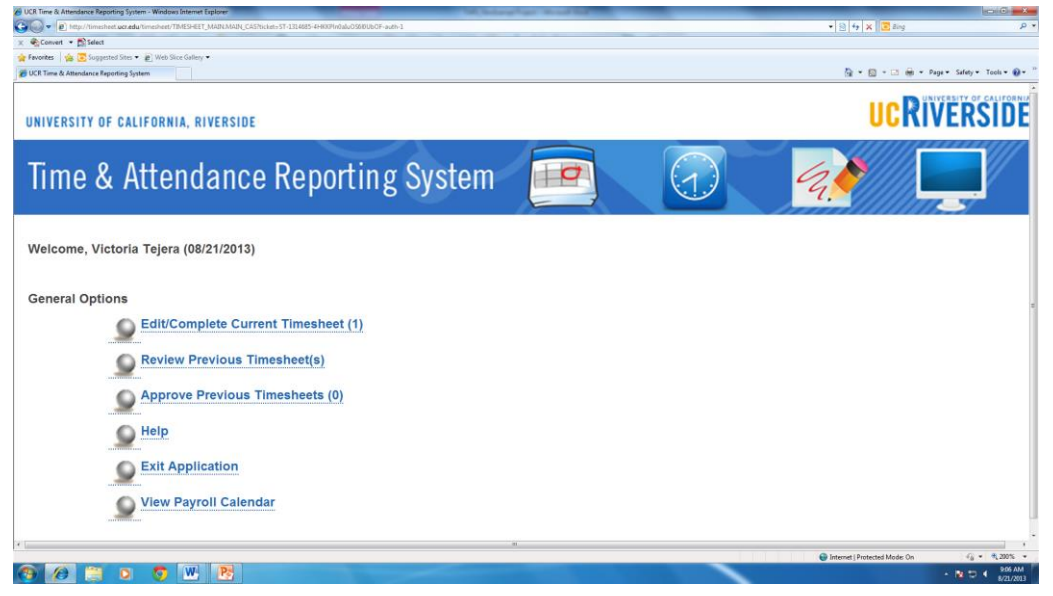

4. Click on the desired timesheet for the current pay period.

| Timesheet                                | Employee<br>Name | Status                      | Last Updated              | Updated<br>By |
|------------------------------------------|------------------|-----------------------------|---------------------------|---------------|
| November 29, 2020 - December 12,<br>2020 | Kristen West     | Employee Saved<br>Timesheet | 11/30/2020 08:34:44<br>AM | Kristen West  |

5. Click in the middle of the screen on the desired day you would like to enter hours worked

| OVERVIEW TIME REPOR     | RTING DETAILED | VIEW ATTACHMENTS | COMMENTS | APPROVAL HISTORY   |
|-------------------------|----------------|------------------|----------|--------------------|
| Day of Month            | Total Hours    |                  |          | Job 1 - 40015727   |
| Position                |                |                  |          | ADMIN OFCR 2       |
| SUNDAY NOV 29th, 2020   | 0              |                  |          | Click to add hours |
| MONDAY NOV 30th, 2020   | 0              |                  |          | Click to add hours |
| TUESDAY DEC 1st, 2020   | 0              |                  |          |                    |
| WEDNESDAY DEC 2nd, 2020 | 0              |                  | 2        |                    |
| THURSDAY DEC 3rd, 2020  | 0              |                  |          |                    |
| FRIDAY DEC 4th, 2020    | 0              |                  |          |                    |
| SATURDAY DEC 5th, 2020  | 0              |                  |          |                    |

6. Choose what type of pay: leave time and/or leave regular, vacation, sick, etc. Record the Time In, Time Out and Time/Leave Type for that day.

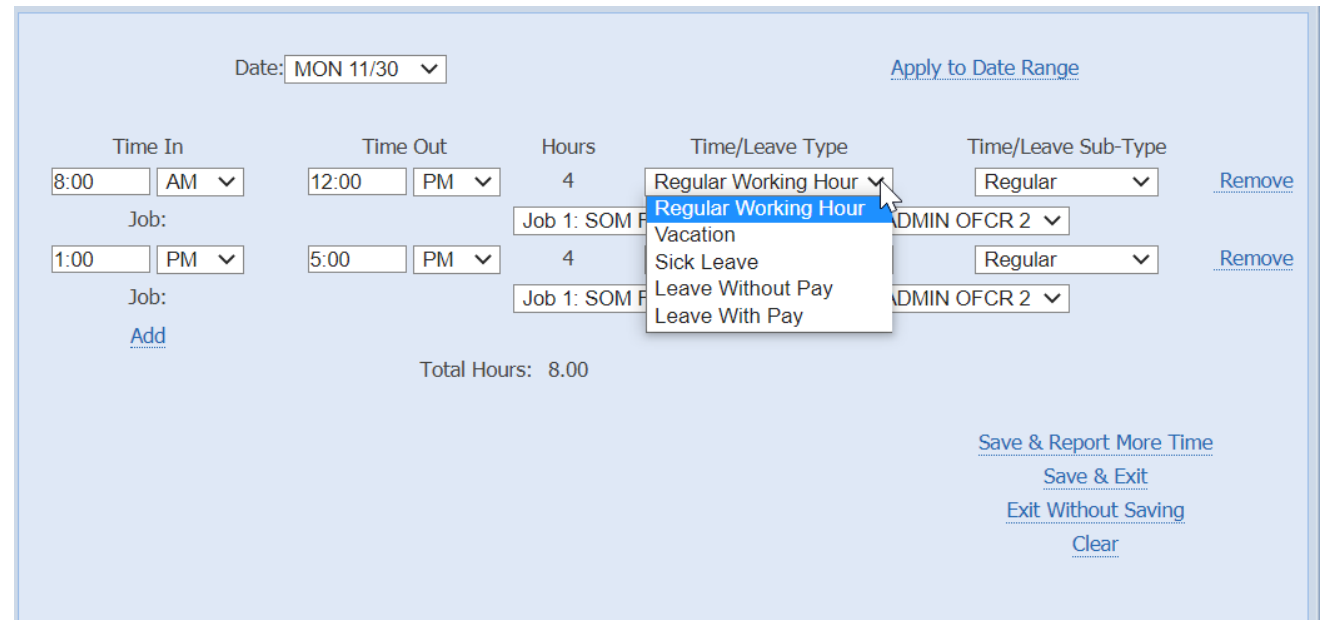

You'll need to enter your lunch break as time not worked. For example, if you worked from 8am – 5pm with a 1 hour lunch from 12pm – 1pm, you would enter the following:

| Time In: | Time Out: | Time In: | Time Out | (for a total of |
|----------|-----------|----------|----------|-----------------|
| 8:00am   | 12:00pm   | 1:00pm   | 5:00pm   | 8 hours         |
|          |           |          |          | worked)         |

Shortcut: If you work the same schedule each week, you can

Г

a) Apply your hours to a date range and the hours you enter will be the same for each day.

| Date:               | MON 11/30 🗸        |            | Ar                            | oply to Date Range |          |             |
|---------------------|--------------------|------------|-------------------------------|--------------------|----------|-------------|
| Time In             | Time Out           | Hours      | Time/Leave Type               | Time/Leave         | Sub-Type |             |
| AM 🗸                | AM V               | .00        | Regular Working Hour V        | Regular            | ~        | Remove      |
| Job:                |                    | Job 1: SOM | Finance & Administration - AD | MIN OFCR 2 🗸       |          |             |
| AM 🗸                | AM 🗸               | .00        | Regular Working Hour V        | Regular            | ~        | Remove      |
| Job:                |                    | Job 1: SOM | Finance & Administration - AD | MIN OFCR 2 🗸       |          |             |
| Add                 | Total Hou          | ırs: 0     |                               |                    |          |             |
| Dates - From: MON 1 | 1/30 v to SAT 12/1 | 12 🗸       | Apply To: SMTW                | T F S              | Apply to | Single Date |

b) Update your timesheet with a Default Work Schedule (entered by either your Supervisor or SOM HR). Once you have a Default Schedule created, click on "Import Default Hours".

| OVERVIEW  | TIME REPORTING | PAY SOURCES  | ATTACHMENTS    | COMMENTS           | APPROVAL HISTORY |   |
|-----------|----------------|--------------|----------------|--------------------|------------------|---|
| Day of    | Month          | Hours Worked | Vacation Leave | Sick Leave         | Comp Time Off    | - |
| SUNDAY J  | AN 06, 2013    |              |                |                    |                  |   |
| MONDAY J  | AN 07, 2013    |              |                |                    |                  |   |
| TUESDAY J | AN 08, 2013    |              |                |                    |                  |   |
| WEDNESDAY | JAN 09, 2013   |              |                |                    |                  |   |
| THURSDAY  | JAN 10, 2013   |              |                | 1                  |                  |   |
| FRIDAY JA | AN 11, 2013    |              |                |                    |                  |   |
| SATURDAY  | JAN 12, 2013   |              |                |                    |                  |   |
| SUNDAY J  | AN 13, 2013    |              |                |                    |                  |   |
| MONDAY J  | AN 14, 2013    |              |                | 3                  |                  |   |
| TUESDAY J | IAN 15, 2013   |              |                |                    |                  |   |
| WEDNESDAY | JAN 16, 2013   |              |                |                    |                  |   |
| THURSDAY  | JAN 17, 2013   |              |                | 1.1                |                  |   |
| FRIDAY JA | AN 18, 2013    |              |                | 1                  |                  |   |
| SATURDAY  | JAN 19, 2013   |              |                |                    |                  |   |
| То        | tal:           | 0            | 0              | 0                  | 0                |   |
|           | 16             |              | Import Defau   | It Hours Clear All | Hours            | 0 |

|    | Date: 01/                  | 09 💌                 |                                  | Apr     | oly to Da  | te Range       |                                         |                       |
|----|----------------------------|----------------------|----------------------------------|---------|------------|----------------|-----------------------------------------|-----------------------|
|    | Time In                    | Time Out             | Hours                            | Time    | e/Leave    | Туре           |                                         |                       |
|    | 8:00 AM 💌                  | 12:00 PM 💌           | 4                                | Persona | Sick Le    | ave 💌          |                                         | Remove                |
| 1  | 1:00 PM                    | 5:00 PM 💌            | 4                                | Regular | Time       |                |                                         | Remove                |
|    | Add                        | Total Ho             | ours: 8.00<br>FTE: 1             |         |            |                |                                         |                       |
|    |                            | Distribution         |                                  |         | Lear<br>SL | ve Type<br>REG | ETE                                     | llocation<br><u>%</u> |
| -  | C&C - Associate Vice Chanc | ADMIN SPEC           |                                  |         | 2.40       | 2.40           | .6000                                   | 60.00                 |
| 10 | Staff, Career              | GENERAL FUNDS        | nstitutional Support             |         |            |                |                                         |                       |
| ?  | C&C - Associate Vice Chanc | ADMIN SPEC           | le un un tre                     |         | 1.60       | 1.60           | .4000                                   | 40.00                 |
|    | Stan, Career               | C&C ADMIN OPERATIONS | Unalle<br>Vnalle<br>V Codes Help | ort     | 0.00       | 0.00           |                                         |                       |
|    |                            |                      |                                  |         | Sa         | EXX Witho      | tt More 1<br>& Exit<br>out Savis<br>aar | <u>lime</u>           |

7. Click "Save & Exit" to complete the entry and return to your timesheet.

8. Once you're done entering hours for that pay period, click on "Save", then "Submit to Supervisor" (in the upper right-hand corner).

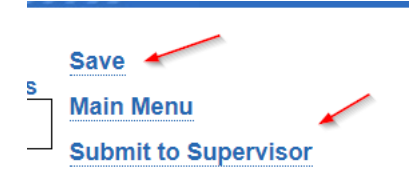